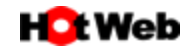

## フレッツ光接続方法

## 設定方法:WINDOWS10

1. 「スタートボタン」をクリックし、表示された一覧より「設定」をクリックします。

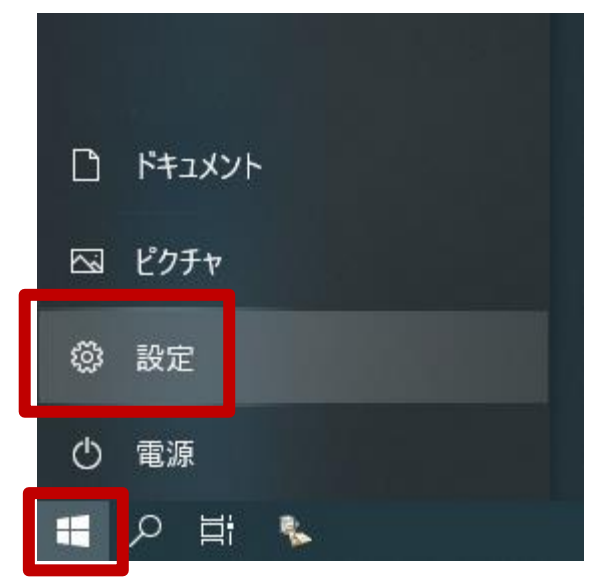

2. 「Windowsの設定」画面が表示されましたら、「ネットワークとインターネット」をクリックします。

| 設定                                      | Windows の設定                              |                  |  |  |  |
|-----------------------------------------|------------------------------------------|------------------|--|--|--|
|                                         | 設定の検索                                    | م                |  |  |  |
| <b>ノステム</b><br>ディスプレイ、サウンド、通知           | <b>ごう デバイス</b><br>電源 Bluetooth、ブリンター、マウス | _ 電記<br>Andr     |  |  |  |
| <b>ネットワークとインターネッ</b><br>Wi-Fi、機内モード、VPN | ・ 個人用設定<br>背景、ロック画面、色                    | アプ!<br>アンイ<br>の機 |  |  |  |

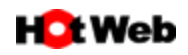

3. 「ネットワークとインターネット」画面から「ダイヤルアップ」を選択し、「新しい接続を設定する」をクリックします。

| ← 設定                     |                          |
|--------------------------|--------------------------|
| ☆ ホ−ム                    | ダイヤルアップ                  |
| 設定の検索                    | 新しい接続を設定する               |
| ネットワークとインターネット           |                          |
| ⊕ 状態                     | 関連設定<br>アダプターのオプションを変更する |
| 記 イーサネット                 | ネットワークと共有センター            |
| ิ ติ ศึ่า ศึ่ง ศึ่ง ศึ่ง | Windows ファイアウォール         |

4. セットアップの画面が表示されます。

| 接続オプションを                | 選択します                                  |                 |      |  |
|-------------------------|----------------------------------------|-----------------|------|--|
| ₩₩<br>マンターネッ<br>ブロードバン  | トに接続します<br>ドまたはダイヤルアップによるイン            | ターネットへの接続を設定します |      |  |
| <b>新しいネット</b><br>新しいルータ | <b>ワークのセットアップ</b><br>'ーまたはアクセス ポイントをセッ | トアップします。        |      |  |
| 職場に接続 職場へのダイ            | <b>します</b><br>イヤルアップまたは VPN 接続を        | セットアップします。      |      |  |
|                         |                                        |                 | <br> |  |
|                         |                                        |                 |      |  |

「インターネットに接続します」を選択し、次へをクリックします。

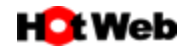

5. 「ブロードバンド (PPPoE)」を選択します。

| ÷ | એ インターネットへの接続                                              |       |
|---|------------------------------------------------------------|-------|
|   | どのような方法で接続しますか?                                            |       |
|   | プロードバンド (PPPoE)(R)<br>ユーザー名とパスワードが必要な DSL またはケーブルを使って接続します |       |
|   |                                                            |       |
|   | □このコンピューターで使うようにセットアップされていない接続オプションを表示する(S)                |       |
|   |                                                            | キャンセル |

プロバイダー (ISP) の情報を入力します。
「HotWeb アクセスアカウント」情報より以下の情報を入力します。

|                 |                                                     |             | ×               |  |  |  |  |
|-----------------|-----------------------------------------------------|-------------|-----------------|--|--|--|--|
|                 | ← 😡 129-イットへの接続                                     |             |                 |  |  |  |  |
|                 | インターネット サービス プロバイダー (ISP) の情報を入力します                 |             |                 |  |  |  |  |
|                 | ユーザー名(U):                                           | [ISP から付与され | 1たユーザー名]        |  |  |  |  |
|                 | パスワード(P):                                           | [ISP から付与され | ヽたパスワ−ド]        |  |  |  |  |
|                 |                                                     | □ パスワードの文   | 字を表示する(S)       |  |  |  |  |
|                 |                                                     | ☑ このパスワードを  | E記憶する(R)        |  |  |  |  |
|                 | 接続名(N):                                             | ブロードバンド接線   | ŧ               |  |  |  |  |
|                 | このオプションによって、このコンピューターにアクセスがあるすべての人がこの接続を使えるようになります。 |             |                 |  |  |  |  |
|                 | 🈍 🗌 他の人がこの接続を使うことを許可する(A)                           |             |                 |  |  |  |  |
|                 |                                                     |             |                 |  |  |  |  |
|                 | <u>ISP がありません</u>                                   |             |                 |  |  |  |  |
|                 |                                                     |             | 接続(C) キャンセル     |  |  |  |  |
|                 | ユーザー名(U)<br>パスワード(P)                                |             | 接続ID            |  |  |  |  |
|                 |                                                     |             | 接続パスワード         |  |  |  |  |
|                 | 接続名(N)                                              |             | 任意の名称(例:HotWeb) |  |  |  |  |
| 「このパスワ          | ードを記憶する」にチェックをノ                                     | いれて下さい。     |                 |  |  |  |  |
| <u>а т тоже</u> |                                                     | <b></b>     |                 |  |  |  |  |

入力が完了しましたら 接続 をクリックします。

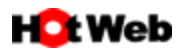

7. ユーザー名とパスワードの確認が終わると、接続状態のテストが始まります。

「インターネットへの接続を使用する準備ができました」が表示されましたら、閉じるをクリックします。

| ÷ | 🍫 インターネットへの接続                                                    | <u>.</u> |     | ×    |
|---|------------------------------------------------------------------|----------|-----|------|
|   | インターネットへの接続を使用する準備ができました                                         |          |     |      |
|   | i 🔊 — 🥥                                                          |          |     |      |
|   |                                                                  |          |     |      |
|   |                                                                  |          |     |      |
|   | 次回インターネットに接続するには、タスク バーのネットワーク アイコンをクリッ<br>クしてから、作成した接続をクリックします。 |          |     |      |
|   |                                                                  |          | 閉じる | 5(C) |

8. 以上で、設定は完了です。